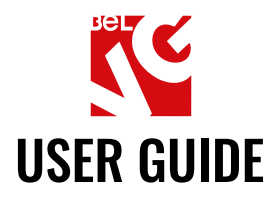

# **Price List Export**

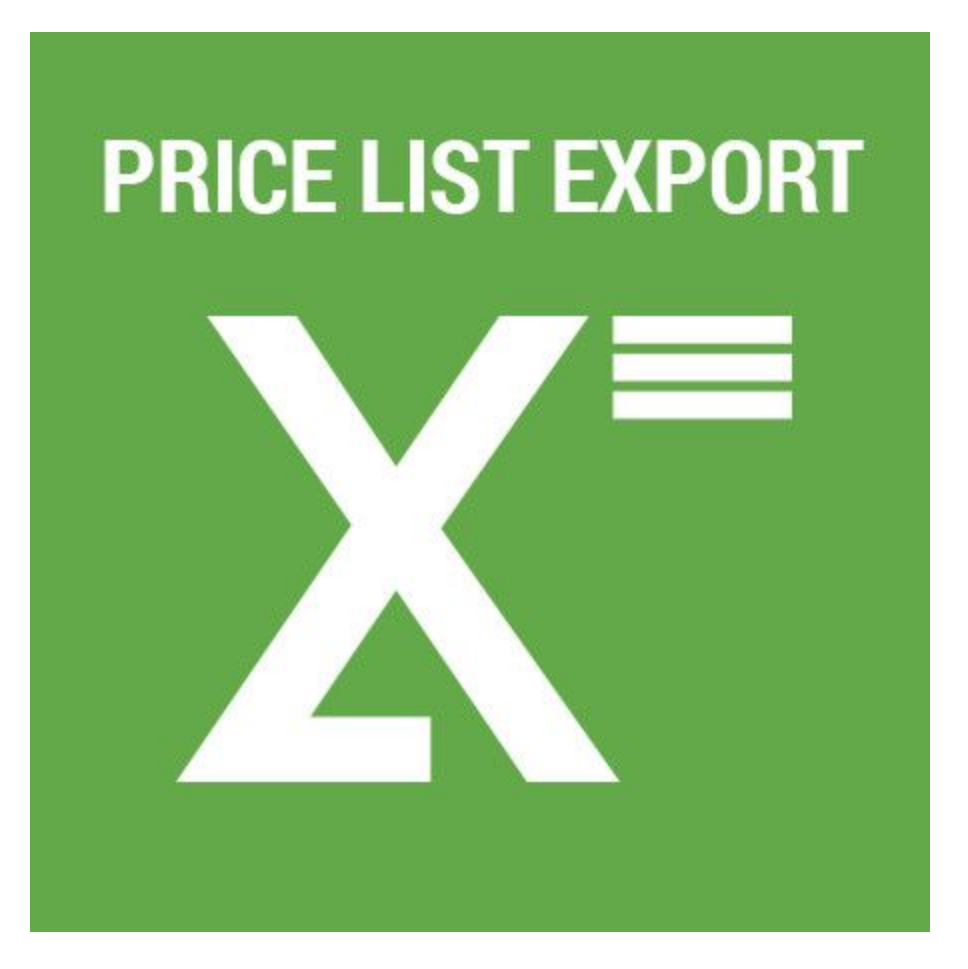

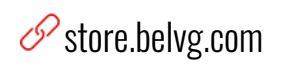

Our support team: store.belvg

⊠ store@belvg.com

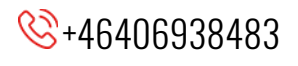

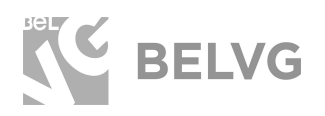

1

# Table of contents

| Introduction to Price List Export          | 2  |
|--------------------------------------------|----|
| Key features                               | 2  |
| How to Install Price List Export Extension | 3  |
| How to Configure                           | 4  |
| How to Use                                 | 8  |
| Feedback                                   | 11 |

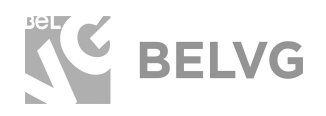

# **1. Introduction to Price List Export**

With Price List extension you allow customers to download price lists without your assistance.

With this extension you won't have to manually create price lists since it creates them automatically. You only need to make a few clicks to add downloadable price list as a widget. This widget can be placed anywhere on your website. It's a really convenient way for customers and retailers to get your price list. You can put it anywhere on your website. There can be a unique price list with all prices for all products or separate price lists for different categories.

You can select attributes for export and exclude some categories that you don't want to show in the pricelist.

#### **Key features**

- Easy way to download price lists for customers;
- No need to manually upload price lists;
- Price list automatic generation;
- Limit customers groups that can see your price lists;
- Additional attributes can be added to price lists;
- Exclude certain categories from the price list;
- Configure Product and Categories Sorting criteria;
- Place icons anywhere on your website using default Magento widget.

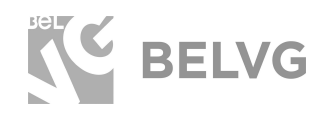

## 2. How to Install Price List Export Extension

Magento 2 provides a convenient way to manually install a module via composer. In case you got an extension from a provider like a zip-file, follow <u>this instruction</u>.

Once you install the module manually it is needed to complete the installation of two components via composer:

- phpoffice/phpexcel console command: composer require phpoffice/phpexcel:1.7.9
- mpdf: console command: composer require mpdf/mpdf:6.\*.\*

This actions should be done only in case of manual installation.

Further run the following commands:

- 1. Enable module with php bin/magento module:enable BelVG\_Pricelistexport
- 2. Run php bin/magento setup:upgrade
- 3. Recompile DI php bin/magento setup:di:compile
- 4. Recompile static files: php bin/magento setup:static-content:deploy
- 5. Flush cache php bin/magento cache:flush

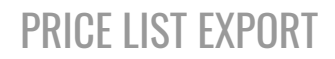

4

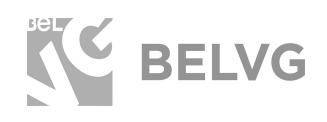

## 3. How to Configure

Log in to the admin panel, and we will show all you may need to configure. Navigate to **Stores -> Configuration ->BelVG Extensions -> PriceList.** 

|             | Configuration    |   |                      |                       | Cleanup Pricelist | Cache Save Config |
|-------------|------------------|---|----------------------|-----------------------|-------------------|-------------------|
| -0040D      | SALES            | ~ | Enabled For Frontend | ves                   |                   | (STORE VIEW)      |
| \$          | SERVICES         | * | Allow Pricelist For  | NOTLOGGED IN          |                   | prove werd        |
| Colects     | BELVG EXTENSIONS | ~ |                      | Wholesale<br>Retailer |                   |                   |
| ÷<br>roners | S Pricelist      |   |                      |                       |                   |                   |
| 1           | ADVANCED         |   |                      |                       |                   |                   |

Here you can **enable or disable** the extension. Also, here you can **select Customer groups** that will be allowed to download price lists from your store. You can select all groups here or just some of them.

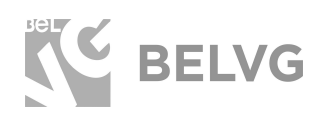

# **PRICE LIST EXPORT**

5

|                                                                                                    |                                       |                                                                                                    | C                         | hoose th     | he price lists conte |
|----------------------------------------------------------------------------------------------------|---------------------------------------|----------------------------------------------------------------------------------------------------|---------------------------|--------------|----------------------|
| Configuration                                                                                                    |                                       |                                                                                                    | Cleanup                   | Pricelist    | Cache Save Config    |
|                                                                                                    | Pricelist Content                     |                                                                                                    |                           |              | 6                    |
| \$<br>surr                                                                                                    | Header Logo Image                     | Budepute dail<br>Delete anage                                                                              | д] Файл не вибран 🗌       |              | STORE VIEWE          |
| expuert.                                                                                                    | Additional Attributes                 | URL Key                                                                                                    | Catégoriais               |              | STORE WERE           |
|                                                                                                    |                                       | SKU                                                                                                    | Calor                     |              |                      |
| n TOMERS                                                                                                    |                                       | Name                                                                                                    | Country of<br>Manufacture |              |                      |
| - New Address of the Address of the |                                       |                                                                                                    | Custom Design             |              |                      |
|                                                                                                    |                                       |                                                                                                    | Format                    |              |                      |
| (AM)                                                                                                    |                                       |                                                                                                    | Allow Gift Message        |              |                      |
|                                                                                                    |                                       |                                                                                                    | Group Price               |              |                      |
| REA                                                                                                    |                                       |                                                                                                    | Image Label               |              |                      |
| 200                                                                                                    |                                       |                                                                                                    | Manufacturer              | 9.           |                      |
|                                                                                                    | Exclude Categories                    | Default Category<br>Sale<br>What's New<br>Collections<br>Performance S<br>Eco Collection I<br>Gear<br>Bags | portuweir New<br>New      |              | 5708g (#844)         |
|                                                                                                    | Show Configurable Products as Semples | Fithess Equipm<br>Watches                                                                                  | ent .                     |              | CTORE VIEWI          |
|                                                                                                    | and samplement constraints and        | Distate<br>K                                                                                               |                           | 1023         | CALLS VERILL         |
|                                                                                                    | Add Stock                             | ives                                                                                                    |                           | ( <b>9</b> ) | STORE VEW)           |
|                                                                                                    | Sort Categories By                    | Name                                                                                                    |                           |              | STORE REW]           |
|                                                                                                    | Sort Products in Category By          | Position                                                                                                   |                           | 300          | STORE WIEND          |

- Header Logo Image upload logo image that will be displayed in price lists header.
- Additional Attributes drag and drop attributes that you want to include in pricelists.
- Exclude Categories select the category that you want to exclude from your price list.
- Show Configurable Products as Simple this option allows dividing configurable products into simple ones.
- Add Stock allows adding stock field where the quantity of items left in stock is displayed.
- Sort Categories by allows sorting categories in price lists by name or position.
- Sort Products in Category by allows sorting products in category by name or position

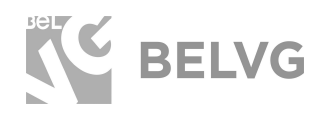

#### How to Add Price List Icons on Frontend

Price lists icons can be added on your store using a **default Magento widget.** This gives you a possibility to place your Download Price List icons where you want. Navigate to **Content -> Frontend Apps** and Press **Add Frontend App** button.

| Frontend A        | pps                                                                                          |                                                           |                                                                               | Q 🔺 上 pres              |
|-------------------|----------------------------------------------------------------------------------------------|-----------------------------------------------------------|-------------------------------------------------------------------------------|-------------------------|
| 401               |                                                                                              | Press "Add Frontend<br>to create a new widg               | App"<br>tet                                                                   | Add Frontend App        |
|                   |                                                                                              |                                                           |                                                                               |                         |
| Search Reset Fr   | itter 20 records found                                                                       |                                                           | 20 • per page                                                                 | C 1 of 1                |
| Search Reset Fr   | itter 30 records found                                                                       | Ууре                                                      | 20 • per page                                                                 | Sort Order              |
| Search Reset Fr   | itter 20 records fruind                                                                      | Yyse                                                      | 20 • per page<br>Design Theme                                                 | C 1 of 1<br>Sort Order  |
| Search Reset Fr   | ther 20 records fruind     Frontand App     Contact us info                                  | Type                                                      | 20 • per page<br>Design Theme<br>•<br>Magema Luma                             | Sort Order              |
| Search Reset Fi   | ther 20 records fluind     Prontend App      Contact us info     Focter: Units               | Type<br>CMI State Block<br>CMI State Block                | 20 • per page<br>Design Thime<br>•<br>Megerite Luma<br>Nagerite Luma          | C 1 of 1<br>Sort Order, |
| Search Reset File | 20 records fluind     Pronteed App      Contact us info     Pooter: Units     Sale Left Menu | Type Type CMI State Block CMI State Block CMI State Block | 20 • per page<br>Dosign Thime<br>Magenti Luma<br>Magenti Luma<br>Magento Luma | C 1 of 1<br>Sort Order, |

In the Type field select Price List Export Icons and in Design Theme field select the theme that you are using and press "Continue". Then you can configure your widget and define the place where you want to display it on your store.

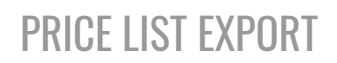

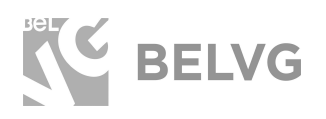

| Frontend Apps            |                |                   | Q 🛔 1 pre                                            |
|--------------------------|----------------|-------------------|------------------------------------------------------|
| Ma<br>Intercento<br>S    |                |                   | ← Back Reset                                         |
| FRONTEND APP             | Settings       |                   |                                                      |
| Settings                 | Туре •         | - Piease Select - |                                                      |
| anter<br>Server<br>Aller | Design Theme + | Predise Select    | Choose "Pricelist Export Icons"<br>in the Type field |
| Interface Locale         |                |                   | Manager and 100                                      |

After that go to "Frontend App Options". Here you can select Price Lists formats: .XLS, PDF or CSV.

And define whether you want to display the price lists for the whole site or for current category.

| I.c.                                                                                                    |                                      |                                    | Frontend A                                  | pp Option |
|----------------------------------------------------------------------------------------------------|--------------------------------------|------------------------------------|---------------------------------------------|-----------|
| Frontend Apps                                                                                                    |                                      |                                    | Q .                                         | 1 p.e     |
| окнано<br>S                                                                                                    | ÷                                    | Back Delete Reset                  | Save and Continue Edit                      | Save      |
| FRONTEND APP                                                                                                    | Frontend App Options                 |                                    |                                             |           |
| Storefront Properties                                                                                                    | Enabled Formats = XLS - Microsoft-En | cel File Format                    |                                             |           |
| Frontend App Options                                                                                                    | CSV - Comma-Sej                      | serated Values Enrmat Cho<br>K you | ose Pricelists formats<br>want to show      |           |
| CONTENT                                                                                                    |                                      | $\sim$                             |                                             |           |
| the second                                                                                                    |                                      | 2<br>                              |                                             |           |
| STORES                                                                                                    | Export Only Products                 | Cho<br>to e                        | ose whether you want<br>xport only products | 6         |
| . Carlos de la companya de la companya de la compan | from Current Tes Tes                 | or t                               | n current category<br>from the whole store  |           |

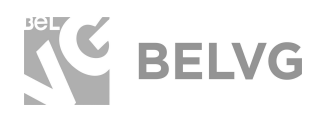

## 3. How to Use

After you configured all settings, you can display your widgets on your website.

In this example we placed downloadable Price List with all prices in footer.

| <u>1</u> 0                               |                                                  |                                              |           |
|------------------------------------------|--------------------------------------------------|----------------------------------------------|-----------|
| 13                                       |                                                  |                                              |           |
| 13                                       |                                                  |                                              |           |
| Breathe-Easy Tark<br>\$29.00 web \$34.00 |                                                  |                                              |           |
| Add to Cart 🖤 🥼                          |                                                  |                                              |           |
| About us                                 | Privacy and Cooke Policy                         | <ul> <li>trim your enall address.</li> </ul> | Subscribe |
| Customer Service                         | Search Terms<br>Contact Us<br>Orders and Returns |                                              |           |
|                                          | Advanced Search Pricelists in the footer         |                                              |           |
|                                          | Expyright & 2015 Magerian All of                 | free incorrect.                              |           |

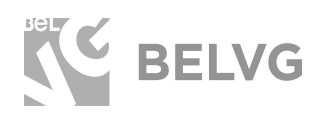

In this example you can see the price list for current category.

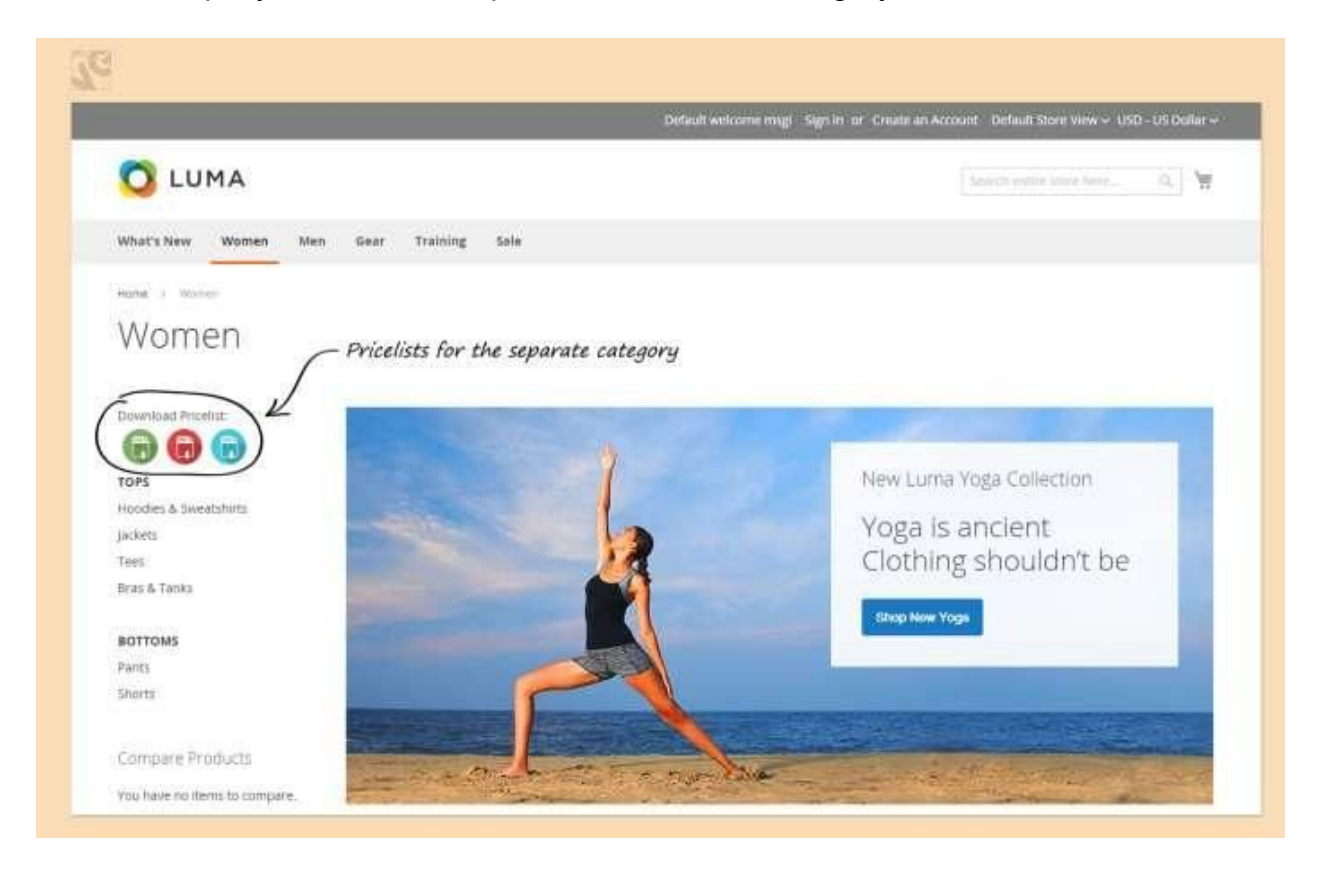

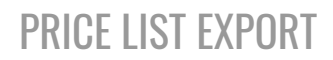

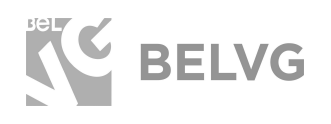

### Here you can check how the price lists looks.

|    | ę                            |                                   |     |            |  | .xls | price l | ist exai | nple |
|----|------------------------------|-----------------------------------|-----|------------|--|------|---------|----------|------|
|    | OUTF                         | <b>bile</b>                       |     |            |  |      |         |          |      |
| 1  |                              |                                   |     |            |  |      |         |          |      |
| 2  | Name                         | SKU URLKey                        | Qty | Price, \$  |  |      |         |          |      |
| 3  | Women                        |                                   |     |            |  |      |         |          |      |
| 4  | Mona Pullover Hoodlie        | WH01 mona-pullover-hoodlie        | 150 | from 57,00 |  |      |         |          |      |
| 5  | Hera Pullover Hoodie         | WH02 hera-pullover-hoodie         | 150 | from 48,00 |  |      |         |          |      |
| 6  | Autumn Pullie                | WH03 autumn-pullie                | 150 | from 57,00 |  |      |         |          |      |
| 7  | Miko Pullover Hoodie         | WH04 miko-pullover-hoodie         | 150 | from 69,00 |  |      |         |          |      |
| 8  | Selene Yoga Hoodie           | WH05 selene-yoga-hoodie           | 150 | from 42,00 |  |      |         |          |      |
| 9  | Daphne Full-Zip Hoodie       | WH06 daphne-full-zip-hoodie       | 50  | from 59,00 |  |      |         |          |      |
| 10 | Phoebe Zipper Sweatshirt     | WH07 phoebe-zipper-sweatshirt     | 150 | from 59,00 |  |      |         |          |      |
| 11 | Cassia Funnel Sweatshirt     | WH08 cassia-funnel-sweatshirt     | 150 | from 48,00 |  |      |         |          |      |
| 12 | Ariel Roll Sleeve Sweatshirt | WH09 ariel-roll-sleeve-sweatshirt | 150 | from 39,00 |  |      |         |          |      |
| 13 | Helena Hooded Fleece         | WH10 helena-hooded-fleece         | 150 | from 55,00 |  |      |         |          |      |
| 14 | Eos V-Neck Hoodie            | WH11 eos-v-neck-hoodie            | 150 | from 54,00 |  |      |         |          |      |
| 15 | Circe Hooded Ice Fleece      | WH12 circe-hooded-ice-fleece      | 150 | from 68,00 |  |      |         |          |      |
| 16 | Stellar Solar Jacket         | WJ01 stellar-solar-jacket         | 90  | from 75,00 |  |      |         |          |      |
| 17 | Josie Yoga Jacket            | WJ02 josie-yoga-jacket            | 150 | from 56,25 |  |      |         |          |      |
| 18 | Augusta Pullover Jacket      | WJ03 augusta-pullover-jacket      | 150 | from 57,00 |  |      |         |          |      |
| 19 | Ingrid Running Jacket        | WJ04 ingrid-running-jacket        | 150 | from 84,00 |  |      |         |          |      |
| 20 | Riona Full Zip Jacket        | WJ05 riona-full-zip-jacket        | 150 | from 60,00 |  |      | 1       |          |      |

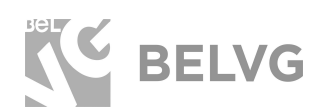

# We'd be happy to hear your feedback!

Your comments help us provide the best service on the market. So, please, take a moment and <u>share your thoughts</u>.

> In case any difficulties feel free to <u>contact us</u>. We'll be happy to assist!